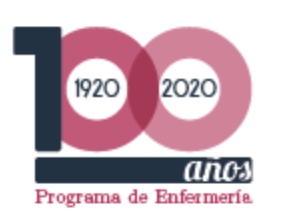

Programa de Enfermería Facultad de Enfermería Sede Bogotá

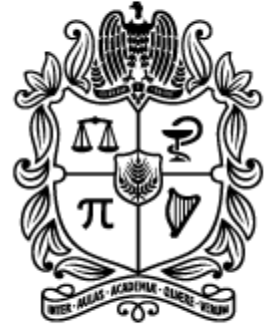

universidad NACIONAL de colombia

## ¿Sabías que? Puedes tener Office 365 en tu computador personal.

A continuación te contamos como puedes hacerlo usando tu cuenta de correo institucional @unal.edu.co

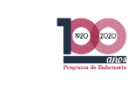

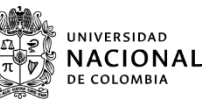

# ¿Cómo descargar Office 365?

Para comenzar debe ingresar a la página de Microsoft en el siguiente enlace

<u>https://www.microsoft.com/</u> <u>es-</u> xl/education/products/office

Escribir en el buscador de Google palabras clave como por ejemplo (descargar Office 365 para estudiantes) y selecciona la segunda opción que da el navegador.

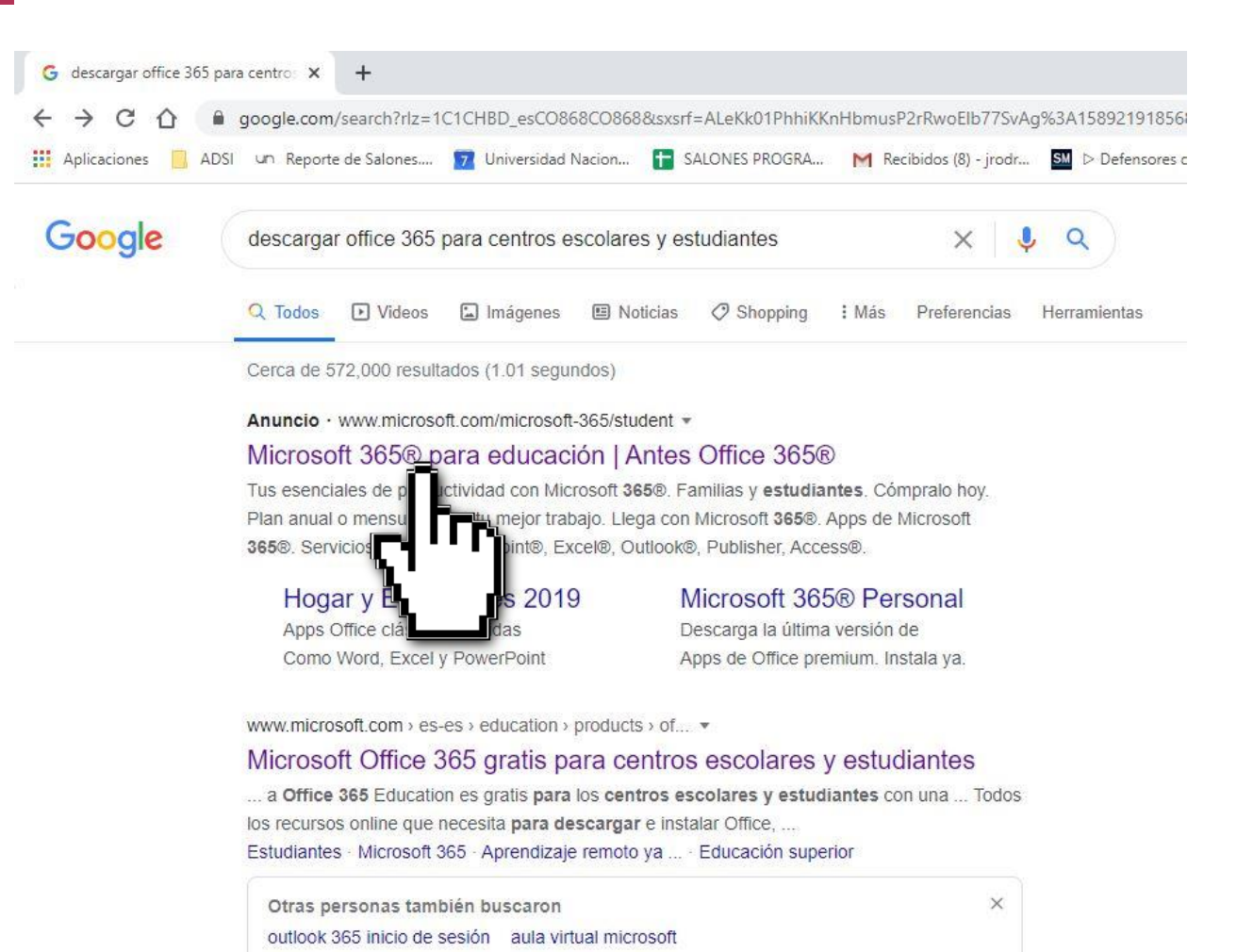

instalador office 365

windows 10 estudiante

Cuando ya haya entrado a la pagina oficial de Office 365 en el costado izquierdo hay un campo de texto el cual solicita ingresar una dirección de correo electrónico, para este caso vamos a usar la cuenta de correo institucional (usuario@unal.edu.co) y luego hacer clic en empezar.

## Empiece ahora mismo con Office 365 gratis

Los alumnos y educadores de las instituciones elegibles pueden registrarse gratuitamente en Office 365 Educación, que incluye Word, Excel, PowerPoint, OneNote y ahora Microsoft Teams, además de herramientas adicionales para el aula. Utilice una dirección de correo electrónico educativa válida y empiece hoy mismo.

Introduzca su dirección de correo electrónico del centro

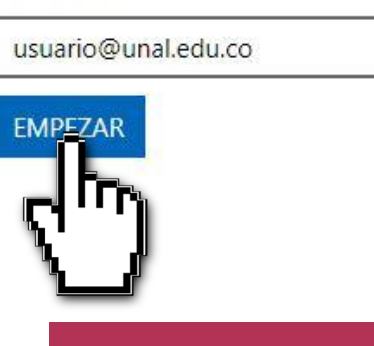

Luego de ingresar la dirección de correo, la página web le solicitara que confirme el rol que cumple dentro de la institución Alumno o Profesor.

#### Office 365 Ámbito educativo

#### ¿Es un alumno o un profesor?

Office 365 Educación incluye Microsoft Teams y otras herramientas que necesita para el aula en línea. Teams permite que los alumnos y los profesores puedan chatear, trabajar en las tareas y colaborar en la creación de documentos. Si es administrador de TI, registrar su escuela.

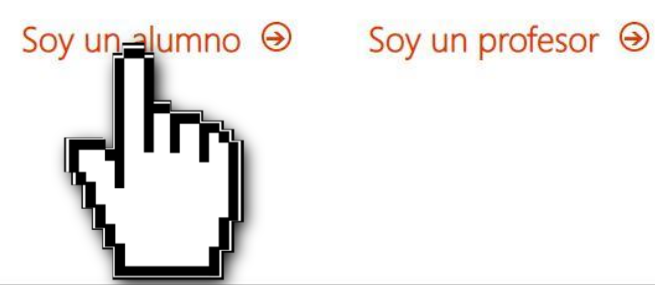

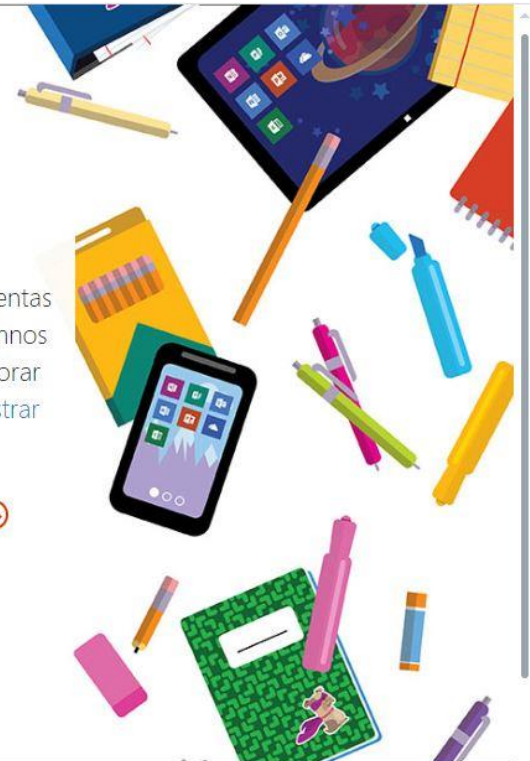

Después de esto continuará el proceso de identificación por parte de Microsoft, haga clic en inicio de sesión y aparecerá un cuadro de dialogo pidiendo ingresar su contraseña.

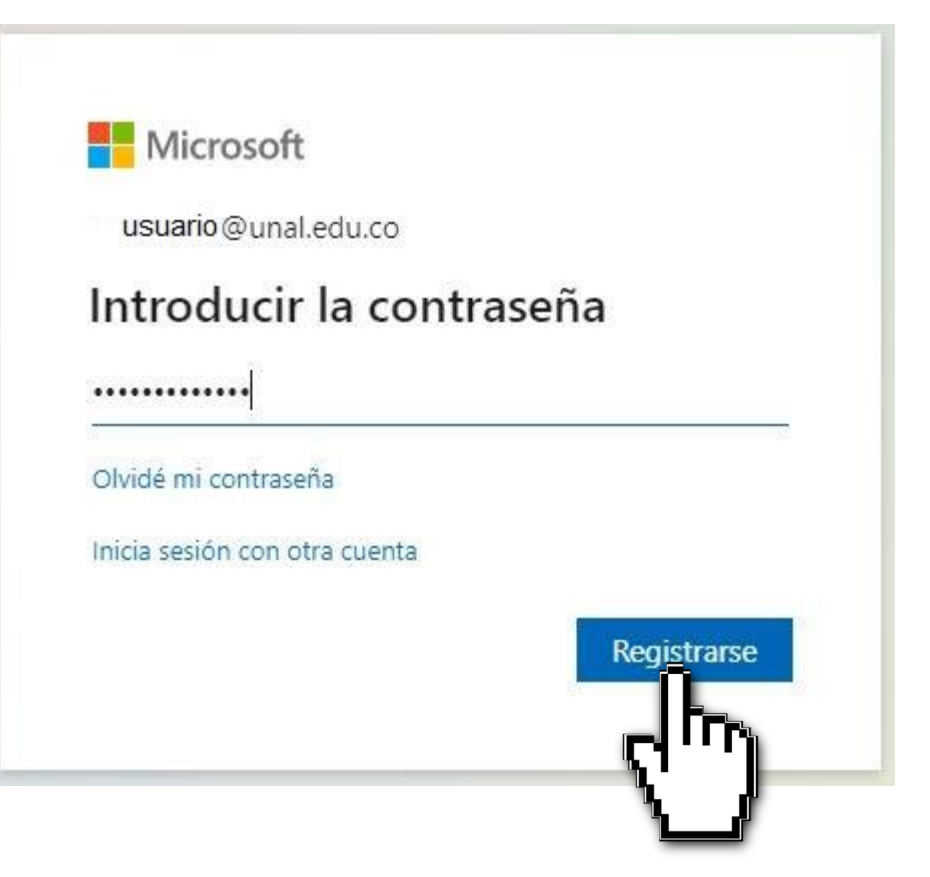

Luego de terminar de hacer el registro en la página web de Office 365, lo redirecciona a la pagina principal de su perfil, en esta página podrá ver información sobre las aplicaciones con que cuenta al momento de hacer la descarga, para descargar dele clic en el botón instalar Office.

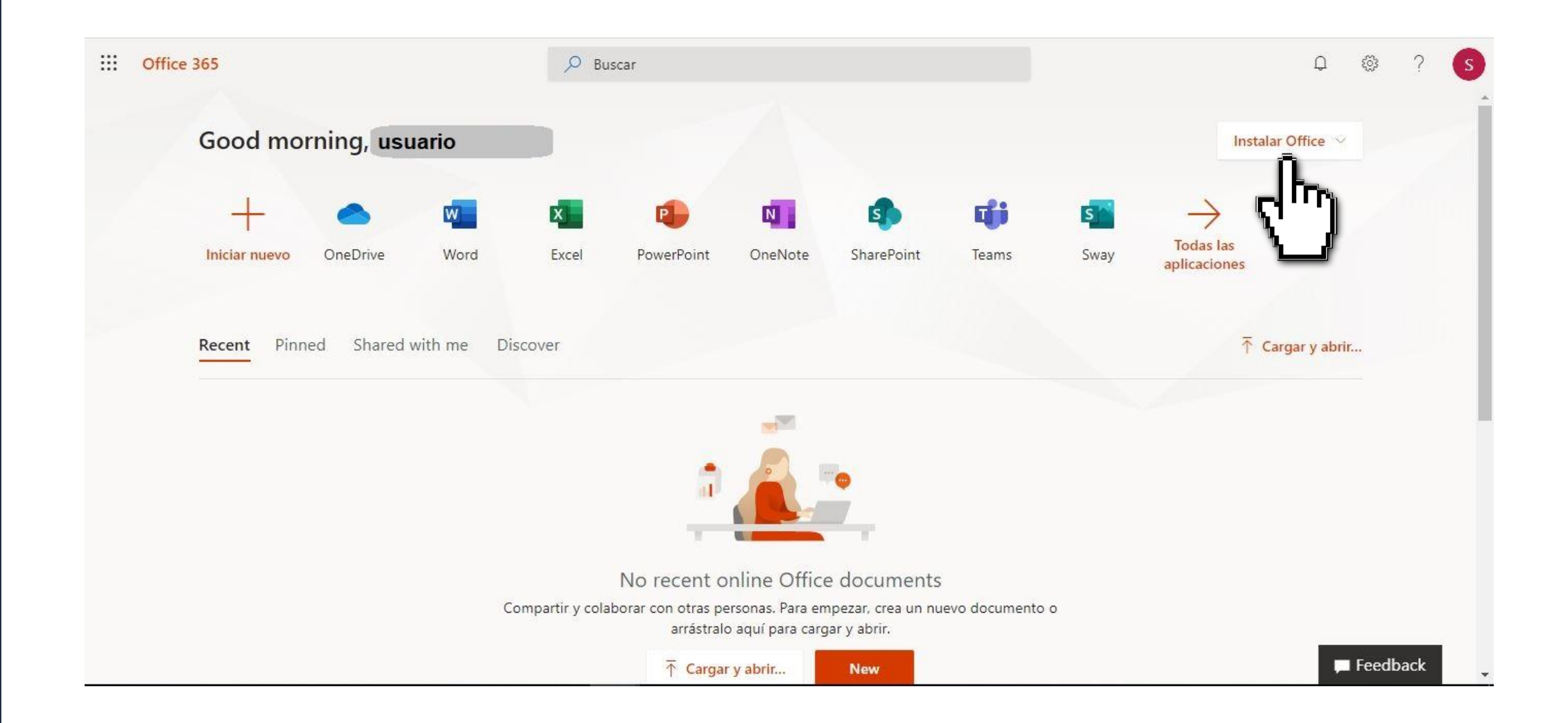

Después de esto el navegador procede a descargar el instalador de Office 365, cuando finalice la descarga esta se puede ver en la parte inferior izquierda del navegador, dele clic sobre la palomita que despliega un menú de opciones, de los cuales va a hacer clic en Mostrar en carpeta, que lo llevara a la ubicación local del instalador dentro de su computador.

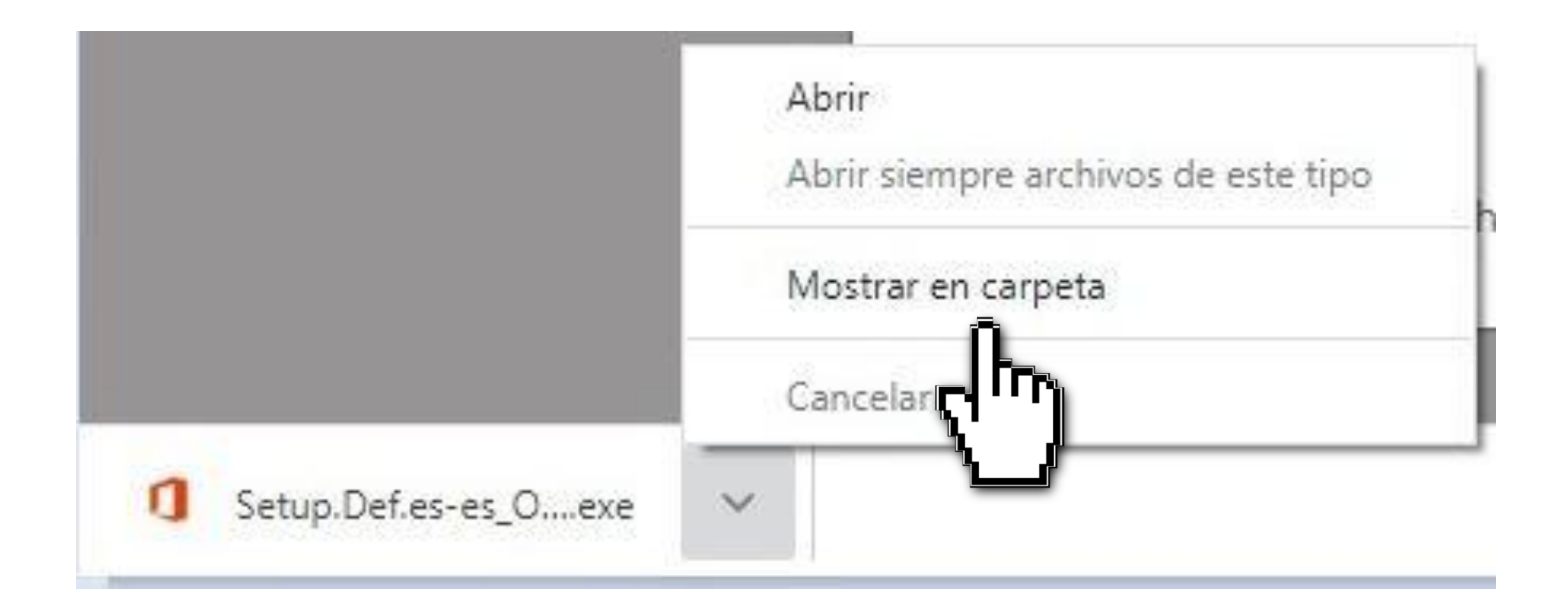

Cuando el navegador lo lleve a la ubicación local del instalador dentro de su computador, debe dar clic derecho sobre el instalador seleccionado y luego escoger la opción Ejecutar como Administrador.

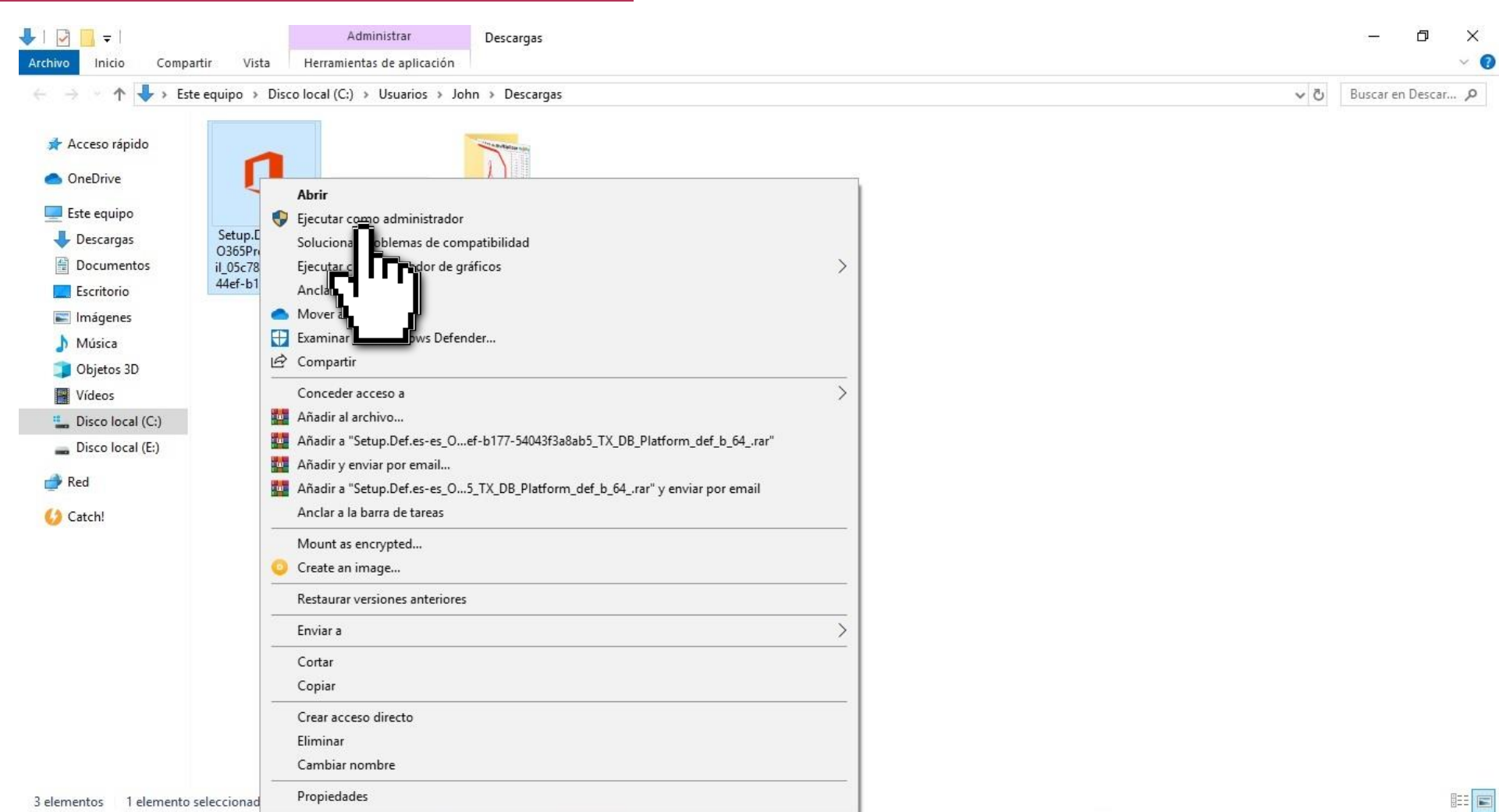

Después de hacer esto se iniciará el programa de instalación de office esto puede tardar algunos minutos.

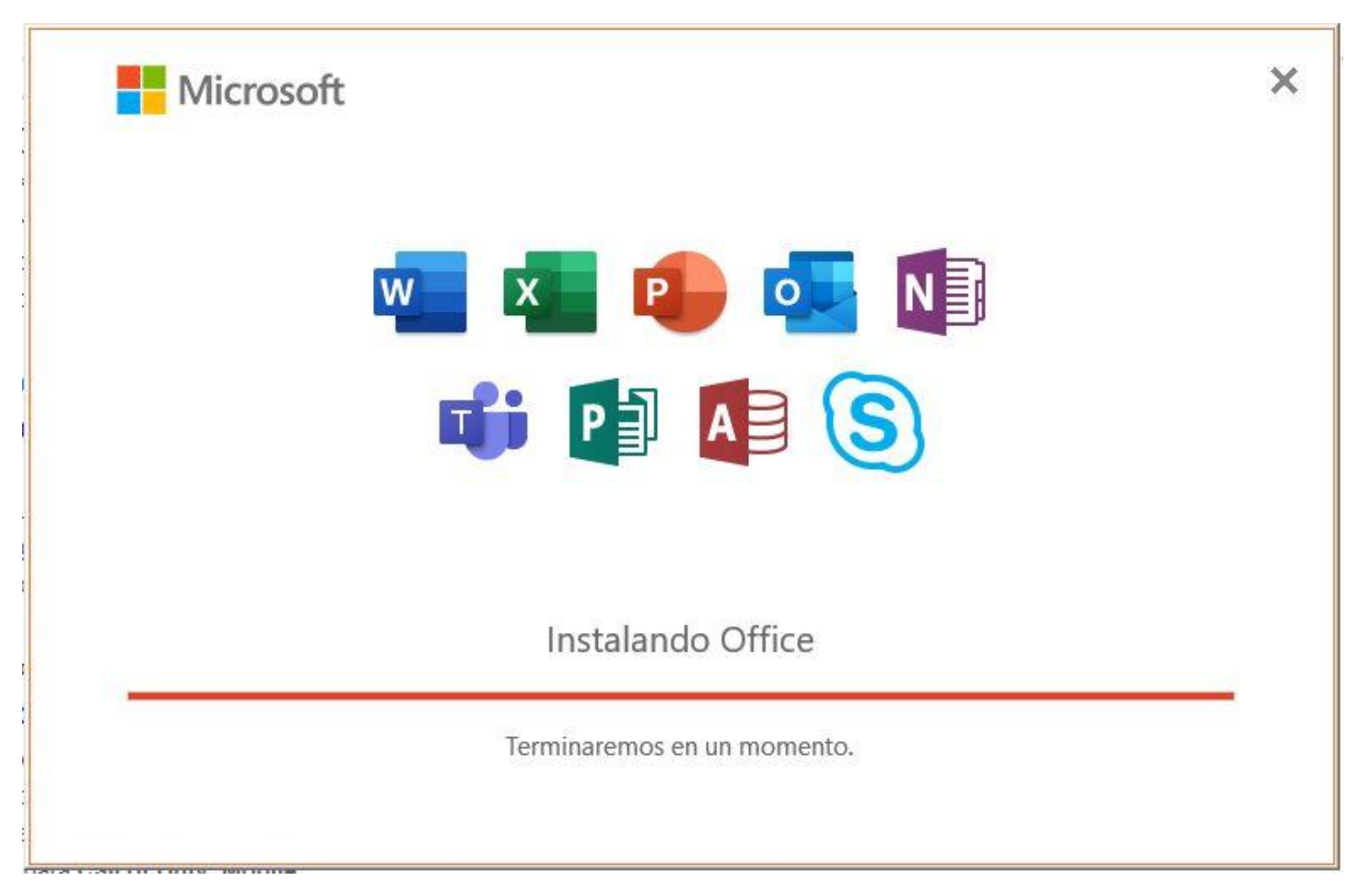

# Cómo usar cuenta de correo unal para obtener licencia de Office 365

Ahora vamos a realizar la validación de la licencia usando el usuario de correo electrónico institucional (usuario@unal.edu.co).

 Para esto vamos a abrir un aplicativo de Microsoft Office como por ejemplo Word, Excel o PowerPoitn.

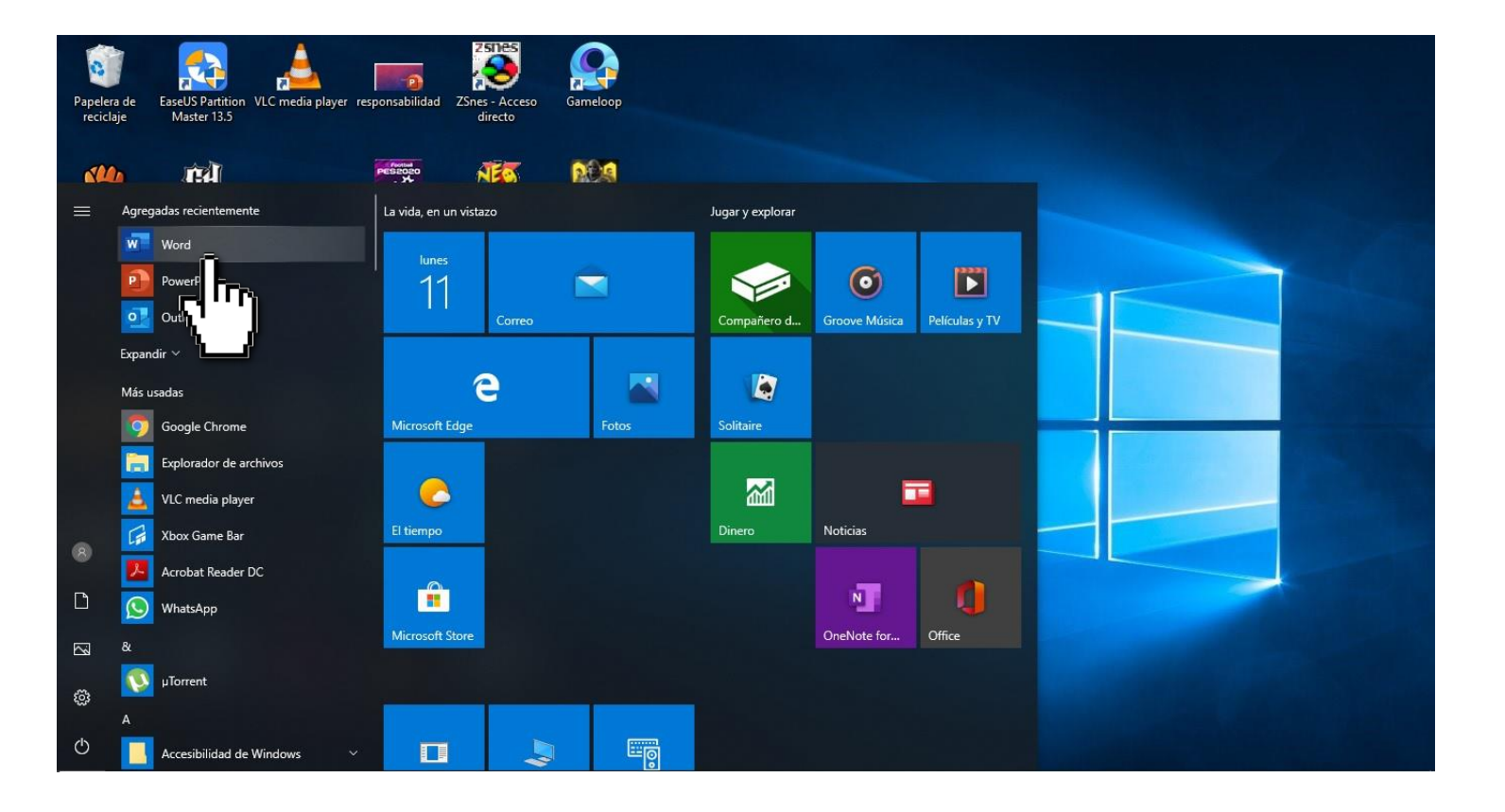

2. Cuando haya abra la aplicación de Office, aparecerá un cuadro de dialogo el cual pide iniciar sesión para configurar Office, dele clic en el botón iniciar sesión y luego de que ingrese su usuario de correo institucional y su contraseña haga clic en Siguiente.

| ×                                           |                                                                                                    |
|---------------------------------------------|----------------------------------------------------------------------------------------------------|
| Microsoft                                   | Use esta cuenta en cualquier lugar de su dispositivo.                                                                       |
| Activar Office                              | Windows recordará su cuenta y facilitará el inicio de sesión en aplicaciones y sitios web.                                  |
| usuario@unal.edu.co                         | organización. Es posible que tenga que permitir que su organización administre alguna<br>configuraciones de su dispositivo. |
| En su lugar, escribir una clave de producto | Permitir que mi organización administre el dispositivo                                                                      |
| ¿No tiene ninguna cuenta? Crear uno.        |                                                                                                    |
|                                             |                                                                                                    |
|                                             | Solo esta aplicación                                                                                                    |
|                                             | Sí                                                                                                    |
| 20 Microsoft Declaración de privacidad      |                                                                                                    |

3. Acepte el Contrato de Licencia.

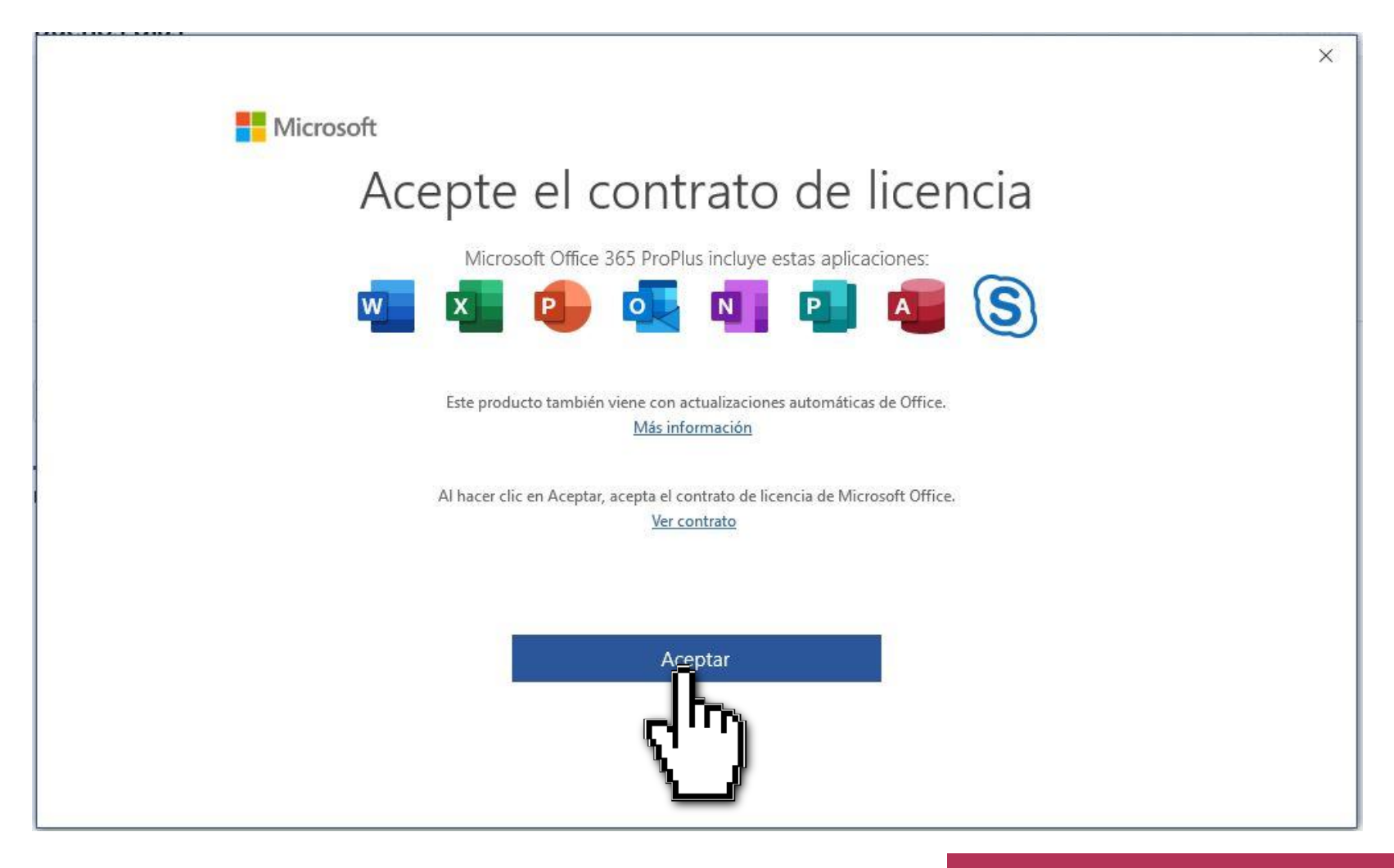

 Luego de aceptar el contrato de licenciamiento puede ir al costado izquierdo, en la parte baja de la pantalla y darle clic en Cuenta y observar la información de producto activado con suscripción de la Universidad.

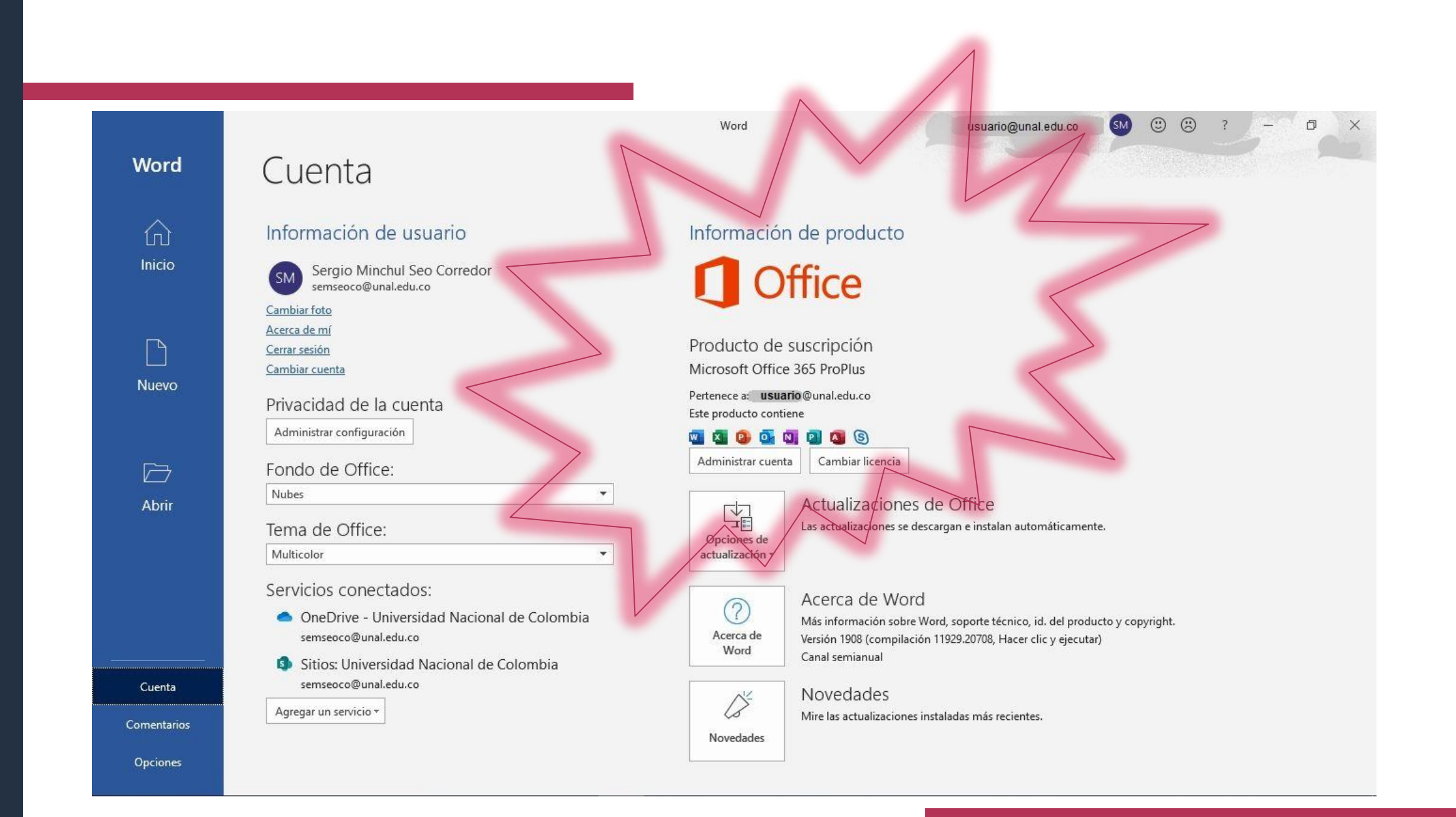

http://enfermeria.bogota.unal.edu.co Cra. 30 # 45-03, Edificio 228. Bogotá D.C., Colombia (+57 1) 316 5000 ext. 17034 - 17029 Correo electrónico: uninfo\_febog@unal.edu.co